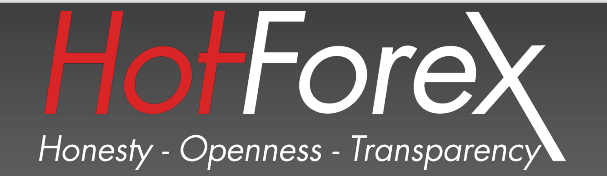

ñ

## How to Install Metatrader 4 Application for Android

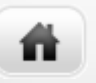

 To install MetaTrader 4 application using Google Play perform the following steps: Open the Google Play application in the Applications menu. On search type MetaTrader 4, Click on the MetaTrader 4
application and you will get more details of that application - the number of downloads and user comments.

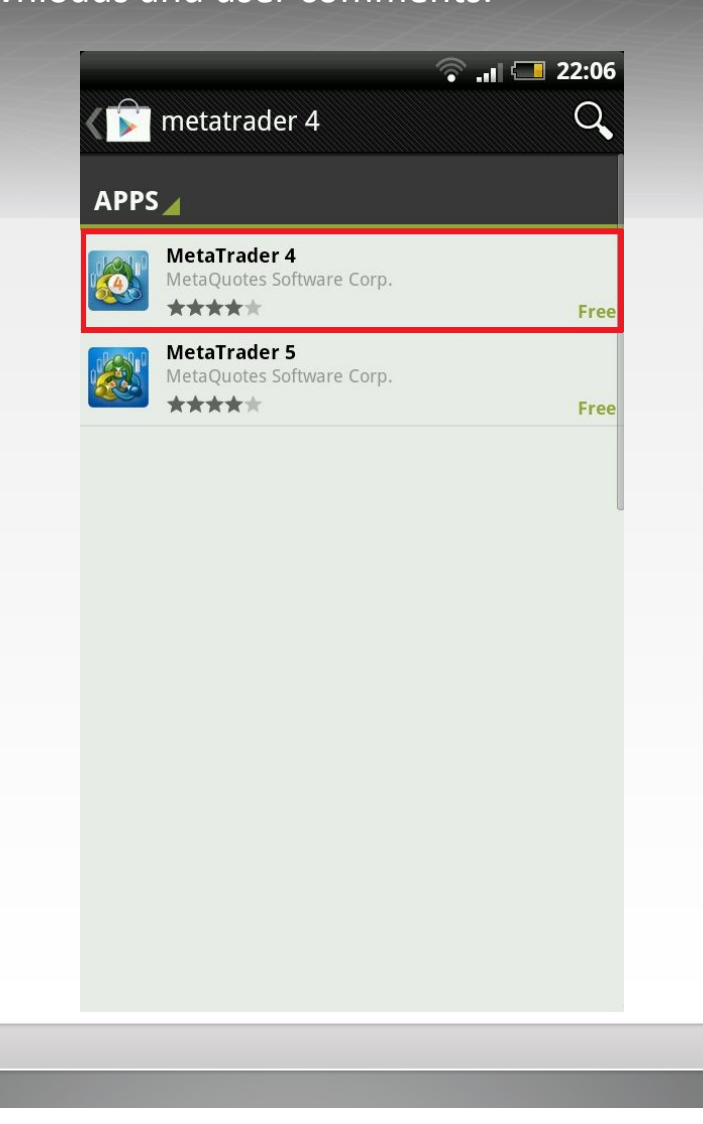

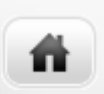

• To install it MetaTrader 4, just click on the Install button at the bottom of the screen.

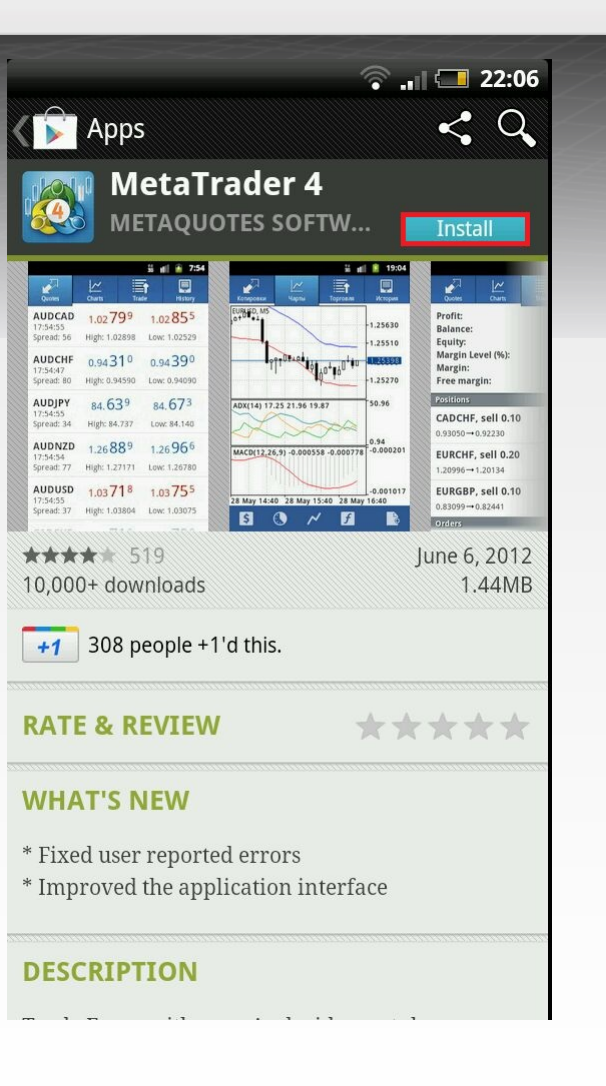

 On this step will find more details about the application, including the different functionalities it will need to access. Review the permissions it is requesting and click on Accept & Download to finish installing the application.

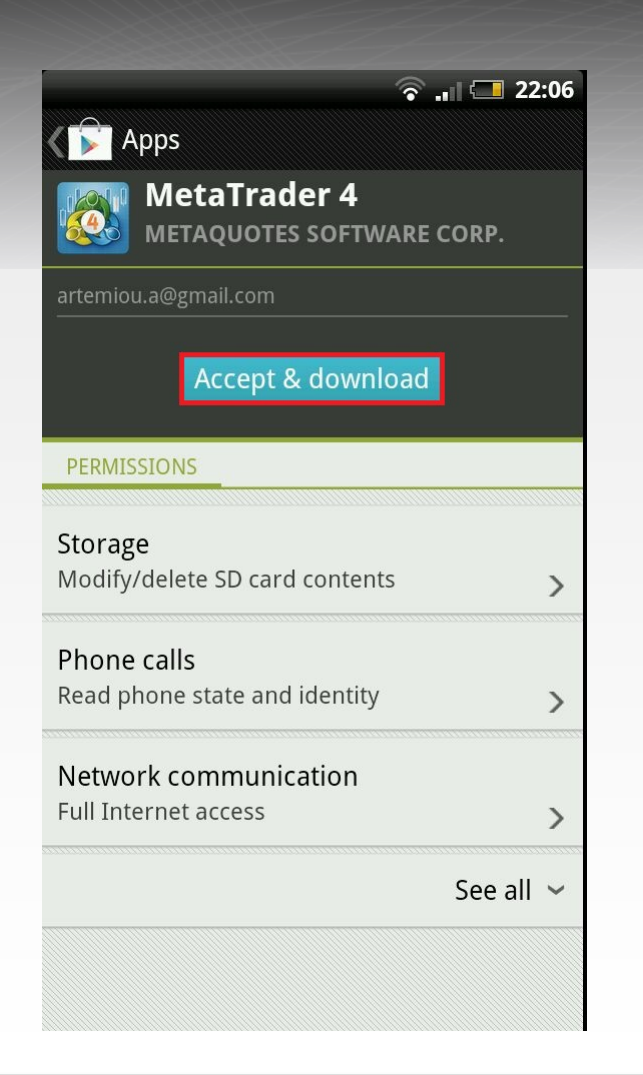

n

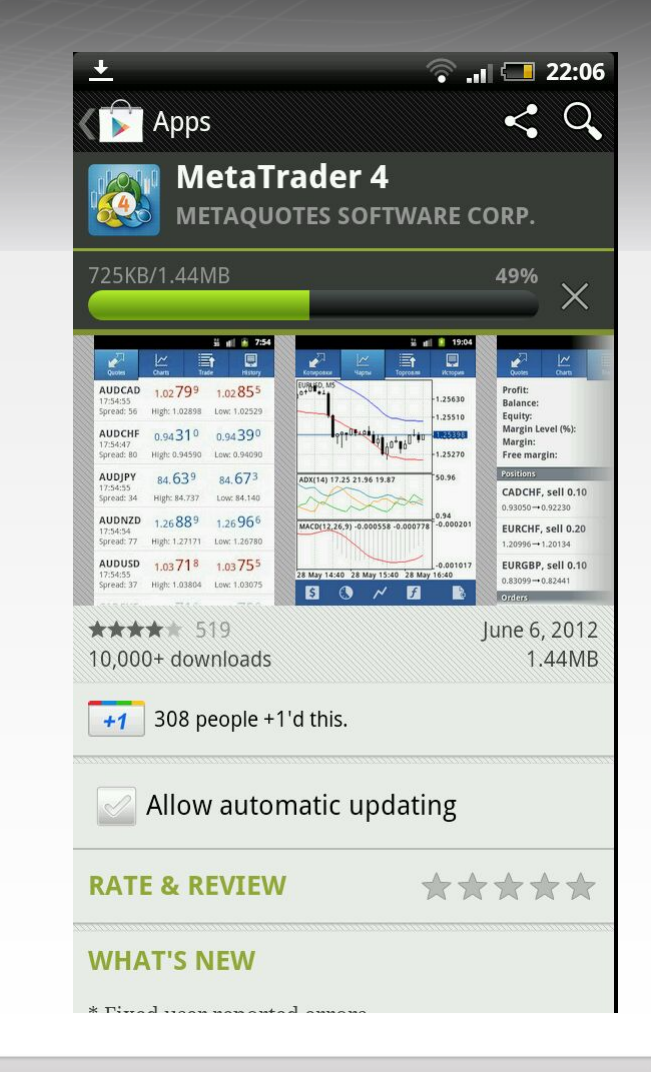

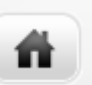

• On the next step, you can open immediately the installed application.

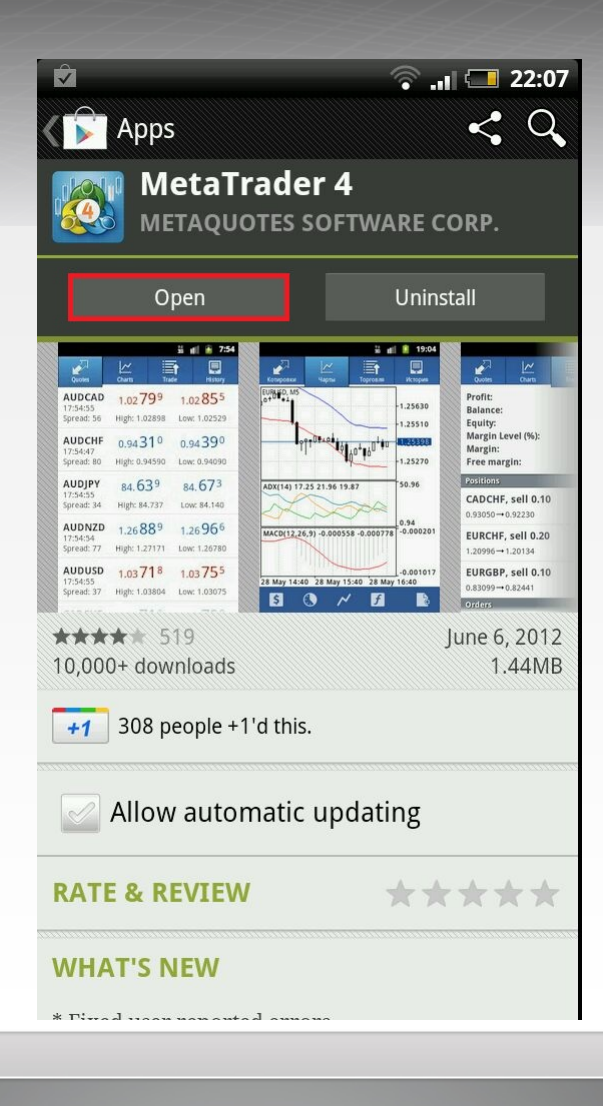

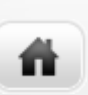

- Open the MetaTrader 4 application in the Applications menu.
- Click on the Login with existing account and search for HFMarket servers.

| C Enter company or server name<br>MetaQuotes-Demo<br>MetaQuotes Software Corp.<br>There are 785 servers available<br>Use search to find a broker |
|----------------------------------------------------------------------------------------------------|
| MetaQuotes Software Corp.<br>There are 785 servers available<br>Use search to find a broker                                                      |
|                                                                                                    |
|                                                                                                    |
|                                                                                                    |

• On the search place, type HFMarket and there will be three possible servers to choose. Live Server, Live Server 2 and Demo Server. On the second picture write your personal account and password.

## Then simply click on Login in order to access the application

| Choose Trading Server                      |
|--------------------------------------------|
| ⊂ hf                                       |
| HFMarkets-Demo Server 1<br>HF Markets Ltd  |
| HFMarkets-Live Server 2<br>HF Markets Ltd  |
| HFMarkets-Live Server2 3<br>HF Markets Ltd |
| Can't find your broker?                    |
| 1 2 3 4 5 6 7 8 9 0<br>q w e r t y u i o p |
| a s d f g h j k l                          |
|                                            |
| ₩ ; . 12#                                  |

ñ.

| 🗇 lıı. 🗇 22:09                             |
|--------------------------------------------|
| Login to an account<br><sub>Login</sub>    |
| HFMarkets-Live Server                      |
| Login                                      |
| 400                                        |
| Password                                   |
| •••••                                      |
| Save password                              |
| Login                                      |
| 1 2 3 4 5 6 7 8 9 0<br>q w e r t y u i o p |
| ! @ # \$ % & * ? /<br>a s d f g h j k l    |
|                                            |
| EN , . 12# - 12#                           |